# Carregamento de FUR

Os operadores RITA devem selecionar a opção "Passar para consignação" para aprovar os pedidos de serviço dos parceiros. Esta ação redireccioná-lo-á para a página Consignação.

Os operadores devem verificar se as informações fornecidas nos pedidos de serviço estão corretamente reflectidas no RITA. Todas as informações do formulário de pedido de serviço são destacadas a amarelo.

Quando o operador confirmar que todas as informações estão corretamente introduzidas no RITA, deve clicar em "**Guardar nova consignação**" no canto superior direito do ecrã de consignação. O RITA emite então um número de identificação da remessa.

Finalmente, quando o Cluster Logístico estiver pronto para prestar o serviço, altere o estado do consignamento para "**Aceitar**" para prosseguir com o movimento da carga.

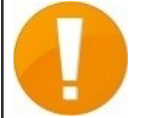

Se uma organização não estiver pré-registada, o RITA apresentará uma mensagem de erro. Para se registar, é favor contactar RITA GLOBAL em <u>rita.global@wfp.org</u>.

| RITA        | Kan dik             | A. A.S.        | H. ARAH                                                                                                    | x An xt                                                         |                                                                 | Cluster Pro          | Production T                      | 1945<br>RAINING (RITA2) 🗢 | Location Group<br>Brindisi 🛛 🐨                                                                                                    | 💄 rita global@wfp:     |
|-------------|---------------------|----------------|----------------------------------------------------------------------------------------------------|-----------------------------------------------------------------|-----------------------------------------------------------------|----------------------|-----------------------------------|---------------------------|----------------------------------------------------------------------------------------------------|------------------------|
| 🗠 Dashboard | Consignments        | +) Receives    | (+ Dispatches                                                                                               | Stock Management                                                | E Reporting                                                     |                      |                                   |                           |                                                                                                    |                        |
| Consignment | nts: Location Group | Service Reques | ts ®                                                                                                    |                                                                 |                                                                 |                      |                                   |                           | 🛦 Expe                                                                                                    | Show filter            |
|             |                     |                |                                                                                                    |                                                                 | 5 results found                                                 |                      |                                   |                           |                                                                                                    |                        |
| Created     | Tracking Code       | Status         | Service Identification                                                                                      | Sender                                                          | Receiver                                                        | Total Weight<br>(kg) | Total Volume<br>(m <sup>3</sup> ) | Number of pallets         | Items                                                                                                    |                        |
| 07/Jan/2025 | 652412353           | Verified       | Storage service<br>requested at:<br>Brindisi - UNHRD<br>Warehouse 1 from:<br>07/Jan/2025 to:<br>11/Jan/2025 | United Nations<br>World Food<br>Programme - Daniel<br>Kuhe      | United Nations<br>World Food<br>Programme<br>Kuhe               | 500.0                | 5.0                               |                           | Food Security - Te<br>\$50kz © Se<br>Move to Consignment<br>Reject Online SRF Form<br>© Print Online Service Res                                                                                                    | st Sons                |
| 06/Jan/2025 | 413598305           | Pending        | Storage service<br>requested at:<br>Brindisi - UNHRD<br>Warehouse 1 from:<br>07/Jan/2025 to:<br>14/Jan/2025 | United Nations<br>World Food<br>Programme - RICHIE<br>BHATTARAI | United Nations<br>World Food<br>Programme - RICHIE<br>BHATTARAI | 10,000.0             | 10.0                              |                           | Nutrition - Test<br>Society 10<br>Society 10<br>Nutrition - Test<br>Society 10<br>Nutrition - Test<br>Society 10<br>Nutrition - Test<br>Society 10<br>Nutrition - Test<br>Society 10<br>Society 10<br>Nutrition - Test<br>Society 10<br>Nutrition - Test<br>Society 10<br>Society 10<br>Nutrition - Test<br>Society 10<br>Nutrition - Test<br>Society 10<br>Society 10 | m <sup>3</sup> Options |
| 13/Dec/2024 | 782817733           | Pending        | Storage service<br>requested at:<br>Brindisi - UNHRD<br>Warehouse 1 from:<br>21/Nov/2024 to:<br>21/Dec/2024 | International Rescue<br>Committee - test<br>office              | International Rescue<br>Committee - test<br>office              | 0.2                  | 0.5                               |                           | Agriculture - bbl<br>▲02kg €0.54<br>@rokUSD<br>〒10 Carton<br>≵ 10 Bale/Bundle                                                                                                    | m <sup>3</sup> Options |
| 13/Dec/2024 | 525666676           | Pending        | Storage service<br>requested at:<br>Brindisi - UNHRD<br>Warehouse 1 from:<br>21/Nov/2024 to:<br>21/Dec/2024 | International Rescue<br>Committee - test<br>office              | International Rescue<br>Committee - test<br>office              | 0.2                  | 0.5                               |                           | Agriculture - bbl<br>Agriculture - bbl<br>Agriculture -                                                                                                    | D Coptions             |
|             |                     |                |                                                                                                    |                                                                 |                                                                 |                      |                                   |                           |                                                                                                    | ~                      |

## Carregamento do modelo SRF Excel

Se o operador pretender carregar um formulário de pedido de serviço (SRF) guardado no formato Excel, clique no botão "**Carregar formulário SRF**" na parte superior direita do ecrã:

- Clique em **Escolher ficheiro SRF** e selecione o ficheiro SRF guardado no ambiente de trabalho ou na pasta local.
- Carregar o ficheiro clicando no botão Carregar formulário SRF.

| Upload SRF form |                 |  |  |  |  |  |  |
|-----------------|-----------------|--|--|--|--|--|--|
| Choose SRF file |                 |  |  |  |  |  |  |
| Close Dialog    | Upload SRF form |  |  |  |  |  |  |

## Criar consignação manualmente

Se o operador pretender criar uma nova consignação manualmente, clique no botão '**Nova** consignação''.

Preencha as informações manualmente e selecione '**Save New Consignment**'' (**Guardar nova remessa**) no canto superior direito do ecrã.

- **Organização do remetente/recetor:** Selecionar a organização emissora e recetora a partir da lista de organizações registadas no RITA. Se uma nova organização não estiver registada no RITA, o operador deve solicitar o RITA GLOBAL em <u>rita.global@wfp.org</u>.
- **Contacto do remetente:** Clicar no sinal de mais "+" ao lado do contacto do remetente. Na caixa, indique o nome, o cargo, o número de telefone e o endereço de correio eletrónico do destinatário e clique em "**Guardar alterações**".
- **Contacto do destinatário:** Clique no sinal de mais "+" junto ao contacto do destinatário. Na caixa, indique o nome, o cargo, o número de telefone e o endereço de correio eletrónico do destinatário e clique em "Save Changes" (**Guardar alterações**).
- Limpar detalhes do agente: Clique no sinal de mais "+" junto à caixa do agente de compensação. Em seguida, no ecrã que aparece, forneça os detalhes do agente de compensação e encaminhamento.

**Nota:** Cada requerente pode fornecer até três endereços de correio eletrónico e números de contacto.

|   | RITA        |                |                                           |                                           |                                            | Cluster Production                         | Project<br>TRAININ | ig (rita2) 🔻 | Location Group<br>Brindisi 💙 | 💄 rita                               | uglobal@wfp.or |
|---|-------------|----------------|-------------------------------------------|-------------------------------------------|--------------------------------------------|--------------------------------------------|--------------------|--------------|------------------------------|--------------------------------------|----------------|
| ۲ | Dashboard   | 🔳 Consignme    | ents 🔹 🜖 Rec                              | eives 🚺 Dis                               | patches 📄                                  | Stock Managemen                            | nt 📰 Rep           | porting      |                              |                                      |                |
|   | Consignment | s: Project 🛛 🖶 | Service Request                           | s                                         |                                            |                                            |                    | Change V     | iewpoint                     | Export                               | Show filters   |
|   |             |                |                                           |                                           |                                            |                                            |                    |              | Upload SRI                   | file Neylig                          | onsignment     |
|   |             |                |                                           |                                           | 2267 results found                         | Customize Columns                          |                    |              |                              |                                      |                |
|   | Consignme   | Reference      | Sender                                    | Receiver                                  | Arriving To                                | Destination                                | Status             | Created      | Total<br>Weight<br>(kg)      | Total<br>Volume<br>(m <sup>3</sup> ) |                |
| 0 | MIL-0064    | PUI2025_001    | Premiere<br>Urgence<br>International<br>e | Premiere<br>Urgence<br>International<br>e | UPS<br>Warehouse -<br>Milano<br>(Storage)  | UPS<br>Warehouse -<br>Milano<br>(Storage)  | In Progress        | 03/Jan/2025  | 16,200.0                     | 46.08                                | ¢<br>Options   |
| 0 | MIL-0063    |                | ACTED                                     | ACTED                                     | UPS<br>Warehouse -<br>Milano<br>(Storage)  | UPS<br>Warehouse -<br>Milano<br>(Storage)  | New                | 01/Feb/2024  | 250.0                        | 25.00                                | Options        |
| 0 | MIL-0062    |                | United<br>Nations<br>Children's<br>Fund   | United<br>Nations<br>Children's<br>Fund   | OCHA<br>Warehouse<br>(Customer<br>Address) | OCHA<br>Warehouse<br>(Customer<br>Address) | New                | 13/Dec/2023  | 20.0                         | 0.10                                 | ¢<br>Options   |
| 0 | MII-0061    | NG002          | United                                    | ACTED                                     | LIDS                                       | IIDS                                       | Closed             | 30/Oct/2023  | 2 500.0                      | 3.00                                 | •              |

Ponto de partida: Selecione o ponto de partida para a carga.

• Se a carga tiver de ser recolhida no endereço dos parceiros/clientes, selecione a opção

### "Collect from Customers Address" (Recolher no endereço dos clientes).

- Se a carga for enviada para o porto ou terminal para armazenamento temporário antes de ser transferida para o destino final, selecione a opção "Transshipment into Port"(Transbordo para o porto).
- Se a carga for recolhida pelos clientes no armazém ou entregue no armazém pelo cliente, selecione a opção "**Entrega/Recolha no armazém**" do cliente.

| Starting Point                       |  |  |  |  |  |
|--------------------------------------|--|--|--|--|--|
| Please select an option.             |  |  |  |  |  |
| Please select an option.             |  |  |  |  |  |
| Collect from Customer's address      |  |  |  |  |  |
| Transhipment into Port               |  |  |  |  |  |
| Customer Delivery / Warehouse Pickup |  |  |  |  |  |

**Endereço de recolha**: Selecionar a morada de recolha de acordo com o ponto de partida da carga selecionada.

**Identificação do serviço**: Selecione o serviço solicitado a partir das listas pendentes da caixa Identificação do serviço.

- Se for solicitado um serviço de transporte de um ponto de partida para o destino, selecione a opção "A carga deve ser transferida e entregue no endereço do cliente".
- Se o transporte for solicitado até um determinado ponto, após o qual é libertado para o cliente, selecione "Cargo is to be transferred and collected by the customer" (A carga deve ser transferidae recolhida pelo cliente).
- Se a carga tiver de ser armazenada no armazém, selecione a opção **Cargo is to be** stored".

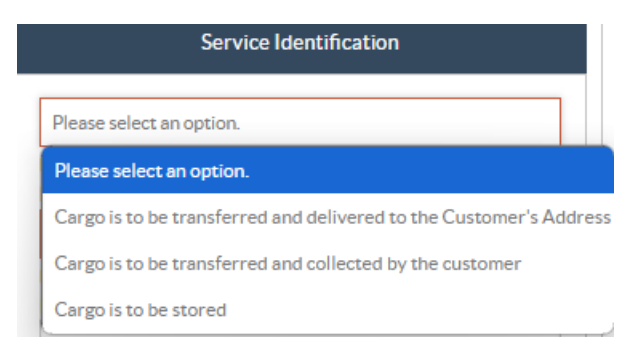

**Movimento planeado:** Indique a data prevista para o movimento, o modo planeado e o número do transportador.

**Adicionar item de linha:** Adicione os itens de linha para os detalhes da cargaForneça os detalhes no mesmo formato exigido no Formulário de pedido de serviço, começando com a categoria do produto, unidades de inventário, descrição do item, unidades de manuseamento, peso e volume e a secção de pedidos especiais para itens frágeis, perigosos e sensíveis à temperatura.

| Instructions      |                 |                    | Mission<br>Missio | or Transporter Numb | er<br>iber          |    |
|-------------------|-----------------|--------------------|-------------------|---------------------|---------------------|----|
|                   | SLA/Invoice/    | Packing List Links |                   |                     |                     |    |
|                   |                 |                    |                   |                     |                     |    |
|                   |                 |                    |                   |                     |                     |    |
| Consignme         | ent attachments |                    |                   |                     |                     |    |
| Upload attachment |                 |                    |                   |                     |                     |    |
| Items             |                 |                    |                   |                     |                     |    |
|                   | + A             | dd Line Item       |                   |                     |                     |    |
| Product Category  | Owner Reference | Inventory<br>Units | Handling<br>Units | Weight              | Volume              |    |
|                   |                 |                    |                   | 0.0 kg              | 0.00 m <sup>3</sup> |    |
|                   |                 |                    |                   |                     |                     | (ă |

#### Status:

- Selecione o estado da remessa. Por predefinição, o estado será selecionado como 'Novo".
- Se todos os critérios forem cumpridos, o operador deve selecionar "**Aceitar**" no menu pendente.
- Por outros motivos, selecione a opção "Em espera" para adiar o pedido ou cancele-o escolhendo a opção "**Cancelar**" na lista pendente.

### Prioridade:

- Clique em**"Change Priority**" (**Alterar prioridade**) para escolher a prioridade do pedido de serviço.
- O fornecedor de serviços pode selecionar entre Urgente, Alta, Normal ou Baixa, consoante a prioridade do pedido, e indicar o motivo para o mesmo.

**Observações**: O requisitante pode utilizar a secção de observações para fornecer instruções de manuseamento específicas ou qualquer informação relevante relativa ao armazenamento da carga e ao serviço de transporte solicitado.

**Número de paletes**: O requisitante pode especificar o número de paletes carregadas nos camiões para o transporte e armazenamento da carga solicitada.

**Anexos da remessa**: Os operadores podem anexar ficheiros PDF e de imagem, tais como guias de transporte, listas de embalagem, GRN, etc., recebidos do requisitante. Para o SRF em linha, o operador pode rever os anexos a partir do ecrã da consignação. O tamanho do ficheiro é de 10 MB no máximo.

| Consignment attachments |  |  |  |  |  |
|-------------------------|--|--|--|--|--|
| Upload attachment       |  |  |  |  |  |

**Ligações SLA/fatura/lista de embalagem**: O requisitante pode fazer comentários ou observações adicionais sobre a solicitação de serviços, como nas ligações SLA/Fatura/Lista de embalagem.

**Salvar alterações**: Por fim, clique no botão Save Changes (Guardar alterações) no canto superior direito da página para guardar a remessa.